# **WO** SALES

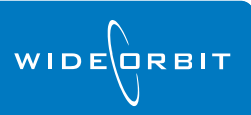

# **Accounts: Editing**

# v3.0

Make edits to existing Accounts by selecting them on the Current Accounts tab, and clicking the **Edit** button or the **Reassign** button.

| V            | WO SALES - Account Information + Accounts + Current Accounts |              |                   |          |           |             |           |                   |       |            | $\odot$ | A      | 0 | 2   | Administrator |
|--------------|--------------------------------------------------------------|--------------|-------------------|----------|-----------|-------------|-----------|-------------------|-------|------------|---------|--------|---|-----|---------------|
| (            | Curr                                                         | ent Accounts | Unassociated      | Accounts |           |             |           |                   |       |            |         |        |   |     |               |
| *            | 4                                                            | / ~          |                   | 0        |           | 0           |           | 🔔 Mark Dormant    |       | Stations V | VTV-SC  | ;      |   | -   |               |
|              |                                                              |              |                   | Mark     | 1         |             | Undata in | 📧 Ungroup         |       | Advertiser |         |        |   | -   | $\checkmark$  |
| Nev          | N                                                            | Edit Delet   | e Reassign        | Active   | Group     | Approve     | Traffic   | San Unapprove     | Other | Agency     |         |        |   | Ŧ   | Search        |
|              |                                                              | Actions      | ÷                 |          |           | Workt       | low       | +                 | Ŧ     |            |         | Filter |   |     | + 😡           |
| Qu           | ick                                                          | Search (     | 2                 |          |           |             |           |                   |       |            |         |        |   |     |               |
|              | Т                                                            | Station      | Advertiser        |          | Agency    |             | 1 🔺       | Account Executive | Sales | Office     | Phone   |        |   | Ema | il            |
|              | D                                                            | WTV-SC       | Stannah Stairlift | 5        | Allen & C | Gerritsen   |           | Administrator     |       |            |         |        |   |     |               |
| $\checkmark$ | D                                                            | WTV-SC       | Kristen Diner     |          | Allen & C | Gerritsen   |           | Christine Collins | TV-SC | Dallas     |         |        |   |     |               |
|              | D                                                            | WTV-SC       | Adolph Coors C    | D        | America   | n Broadcast | ing Co    | House Account     | TV-SC | Dallas     |         |        |   |     |               |

Edit Account

# Edit button

- Change the Agency commission percentage.
- Change the name of an Advertiser or Agency if the Account has not been submitted to *WO Traffic*.

| Adver   | tiser         |          | Agency        |                   |      |
|---------|---------------|----------|---------------|-------------------|------|
| Name:   | Kristen Diner | <b>-</b> | Name:         | Allen & Gerritsen | -    |
| Direct: |               |          | Commission %: | 15                |      |
| Deta    | ils           |          |               | Ok                | Cano |

• Click the Details button to access further Account details.

#### **Details Window**

- Edit Addresses, Contact info, Station
- Change AE assignment or manage AE Splits
- Mark an account as Dormant, or de-select the dormant check box to make an Account active

# **Reassign button**

- Select an AE from the pull-down menu
- Change the associated Sales Office
- Opt to keep Existing Sales Offices when AE is changed
- Manage splits
- Select a Split Type and add AEs by clicking the Plus

*Note:* You can Reassign multiple Accounts at once.

| Reassigning 1 Select    | ed Accounts. |      |        |  |  |  |
|-------------------------|--------------|------|--------|--|--|--|
| Stations:               | WTV-SC       |      |        |  |  |  |
| Account Executive:      |              | *    |        |  |  |  |
| Sales Office:           |              | -    |        |  |  |  |
| Keep Existing Sales Off | ices:        | s: 🗖 |        |  |  |  |
| Split Type:             | None -       |      |        |  |  |  |
| Revenue Split:          | Primary Name |      |        |  |  |  |
|                         | ÷            |      |        |  |  |  |
|                         |              |      |        |  |  |  |
|                         |              |      |        |  |  |  |
|                         |              |      |        |  |  |  |
|                         |              |      |        |  |  |  |
|                         |              | Ok   | Cancel |  |  |  |

### **Direct Account to Agency Account**

Sales Account Sales Account that has not been pushed to WO Traffic

- Select the Account on the Current Accounts list
- Click the Edit button
- Un-check the Direct Account box
- Add the appropriate Agency to the Account
- Click the Ok button to save the change

Traffic Account 10 – an Account imported from or pushed to WO Traffic

• Click the New button and create a new Agency Account using the Advertiser name and either an existing Agency or by creating a new Agency

*Note:* You can group Accounts under one master Account to keep a complete history for an Account. For example, a formerly Direct Account can be grouped with a new Agency Account.

## **Grouping Accounts**

| WO SALES - Account Information + Accounts + Current Accounts |                                        |            |                                                                                                    |                                 |                   |  |  |  |  |  |  |
|--------------------------------------------------------------|----------------------------------------|------------|----------------------------------------------------------------------------------------------------|---------------------------------|-------------------|--|--|--|--|--|--|
|                                                              | Current Accounts Unassociated Accounts |            |                                                                                                    |                                 |                   |  |  |  |  |  |  |
| *<br>Ne                                                      | w                                      | Edit Delet | e Reassign Mark                                                                                                    | Group Approve Update in Traffic | Mark Dormant      |  |  |  |  |  |  |
|                                                              |                                        | Actions    | +                                                                                                    | Workflow                        | +                 |  |  |  |  |  |  |
| Q                                                            | uick                                   | Search (   | 2                                                                                                    |                                 |                   |  |  |  |  |  |  |
|                                                              | Т.,                                    | Station    | Advertiser 1 .                                                                                                    | Agency 2 🛦                      | Account Executive |  |  |  |  |  |  |
| $\checkmark$                                                 | O                                      | WTV-SC     | Accounts Unassociated Accounts Unassociated |                                 |                   |  |  |  |  |  |  |
|                                                              | O                                      | WTV-SC     | NE Dental Center                                                                                                    | NE Dental Center                | Andrea VanWagner  |  |  |  |  |  |  |
|                                                              | WTV-SC NE Institute of Art             |            |                                                                                                    | Education Management Corpor     | Christine Collins |  |  |  |  |  |  |
|                                                              | O                                      | WTV-SC     | Nintendo                                                                                                    | ITN/NY                          | Judy Snow         |  |  |  |  |  |  |
|                                                              | O                                      | WTV-SC     | Nokia                                                                                                    | Mediacom/NY                     | WideOrbit Demo    |  |  |  |  |  |  |
| $\checkmark$                                                 | 8                                      | WTV-SC     | Northeast Appliance                                                                                                    | A. Eicoff                       | Angela Nickerson  |  |  |  |  |  |  |

- Select two or more Accounts that should be Grouped together
- Click the **Group** button on the Ribbon
- Designate a **Primary** Account in the popup and click the **Ok** button to confirm

| Gro     | up Accounts |                   |              |              |                   |
|---------|-------------|-------------------|--------------|--------------|-------------------|
|         | Station     | Advertiser        | Agency       | Sales Office | Account Executive |
| $\odot$ | WTV-SC      | NE Appliance      | NE Appliance | TV-SC Dallas | Angela Nickerson  |
| $\odot$ | WTV-SC      | Northeast Applian | A. Eicoff    | TV-SC Dallas | Angela Nickerson  |
|         |             |                   |              |              |                   |
|         |             |                   |              |              |                   |
|         |             |                   |              | ОК           | Cancel            |

Grouped Accounts display on the Current Accounts tab together under the Primary Account.

| [ | T | Station | Advertiser          | 1 🔺 | Agency    | 2 🔺 |
|---|---|---------|---------------------|-----|-----------|-----|
| [ | 8 |         | Northeast Appliance |     | A. Eicoff |     |

Click the + next to the Primary Account to view all Accounts in the Group

| Curr  | rent Accou    | unts I    | Unassociated          | Accounts |          |         |           |                   |   |
|-------|---------------|-----------|-----------------------|----------|----------|---------|-----------|-------------------|---|
| New   | Edit          | X         | <b>≜⇒</b><br>Reassign | Mark     | Group    | Approve | Update in | Mark Dormant      | 0 |
| Quick | Act<br>Search | ions<br>Q | Ŧ                     | Adard    |          | Work    | flow      | +                 |   |
| 🗆   T | Station       | A         | dvertiser             | 1.       | Agency   | ,       | 2 🔺       | Account Executive |   |
| V S   |               | -SC No    | ortheast Appli        | ance     | A. Eicof | f       |           | Angela Nickerson  | • |
| V 🕕   | – w           | /TV NE    | Appliance             |          | NE Appl  | iance   |           | Angela Nickerson  | - |

 To remove an Account from a Group, select it in the list and click the Ungroup button on the Ribbon